## Windows 8 Breitbandverbindung

Hier geht es darum Windows 8 ins Internet zu bekommen.

Folgendes Szenario:

**Rechner mit Windows 8** 

DSL-Modem (Alice-DSL)

Keine Netzwerkverbindung möglich da das Modem kein DHCP macht und keine Adresse liefert.

Folgendes Vorgehen um eine DSL Verbindung herzustellen:

## Windows 8 Breitbandverbindung

Geschrieben von: Administrator Donnerstag, den 08. August 2013 um 21:20 Uhr - Aktualisiert Donnerstag, den 08. August 2013 um 21:27 Uhr

- 1.) Auf den Desktop gehen
- 2.) auf den Computer klicken
- 3.) Dann auf Systemsteuerung gehen.
- 4.) oben rechts in der Suchmaske Breitbandverbindung eigeben und dann im Menü auswählen.
- 5.) Neue Breitbandverbindung einrichten auswählen.
- 6.) Provider Daten eingeben, (bei Alice / O2 Hauptrufnummer und beliebiges Passwort)
- 7.) Verbindung speichern und als "Standardverbindung" abspeichern.

Danach baut Windows 8 eine Verbindung auf und man kann Windows 8 akivieren und updaten-

Viel Spass beim Ausprobieren.

Euer Admin